## 大妻Googleアカウントにログインする際の注意事項

大妻Googleアカウントにログインする際、Googleの検索ページ(https://www.google.co.jp/等)上からはログインできないため、 GoogleフォームやGoogleドライブ、Gmail等の各種サービスのページ、もしくはアプリへ移動してからログインする必要があります。 こちらでは、safariを例にGoogleフォームにアクセスしてから大妻Googleアカウントにアクセスする方法を記載します。

## 1.Googleのサービスにアクセス

個人で取得したアカウントでログインしている状態、もしくはログインしていない状態で、 「googleフォーム」と検索し、ページにアクセスする。(Gmail等他サービスでも可)

| 📶 SoftBank 奈                                                                            | 14:44              |                     | 21% 💽 ' |
|-----------------------------------------------------------------------------------------|--------------------|---------------------|---------|
| ≡                                                                                       | Google<br>個人で取得し   | <b>ク</b><br>レたアカウント | Ŧ       |
| Q google77-4                                                                            |                    |                     |         |
| <b>すべて</b> 画像                                                                           | ショッピング             | 動画 二                | ニュース    |
| 無料  回答和                                                                                 | 隺認 作成              | アプリ                 | 使い方     |
| G Google<br>https://www.google.com - about                                              |                    |                     |         |
| Google Forms: オンライン フォーム作<br>成ツール   Google Workspace                                    |                    |                     |         |
| Google Forms を使用して、さまざまな質問形式でオ<br>ンライン フォームやアンケートを作成しましょう。ど<br>のデバイスでもリアルタイムで結果を分析できます。 |                    |                     |         |
| G Google<br>https://docs.                                                               | google.com › creat | e                   | 8       |
| Google フォーム: ログイン                                                                       |                    |                     |         |
| Google フォームには、個人の Google アカウントまた                                                        |                    |                     |         |
| ぁあ 🔒 Q google フォーム 🖳                                                                    |                    |                     |         |
| < >                                                                                     | Û                  | Ш                   | G       |

## 2.Googleフォーム上から大妻Googleアカウントにログインする

個人で取得したアカウントアイコンをタップし、アカウント変更メニューを表示します。 大妻アカウントが既に登録されている場合は大妻のアドレスのアイコンをタップしてください。

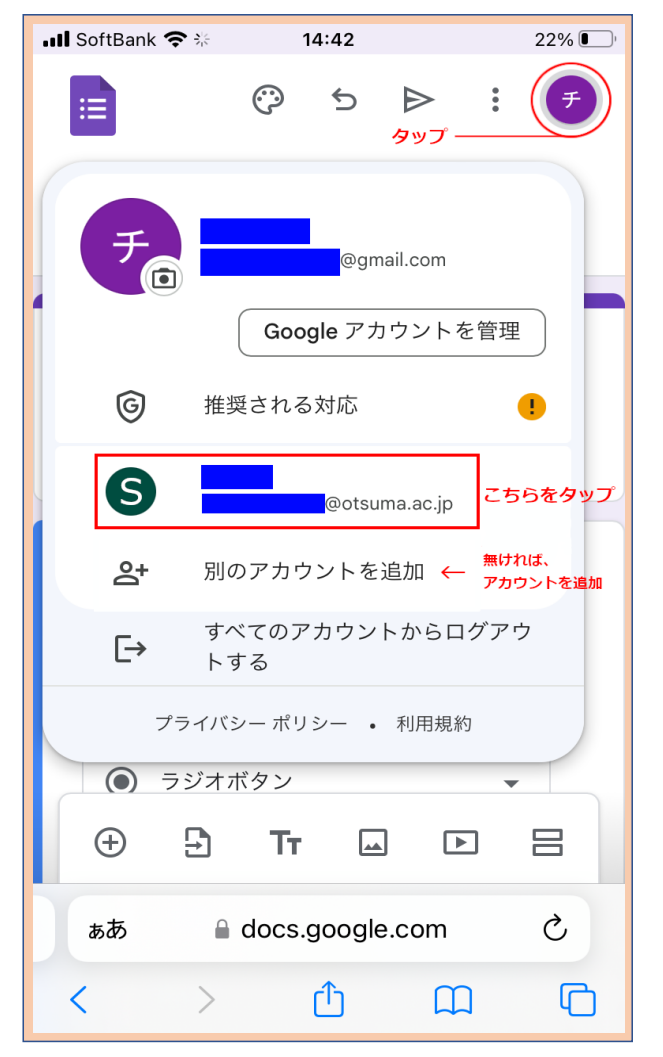